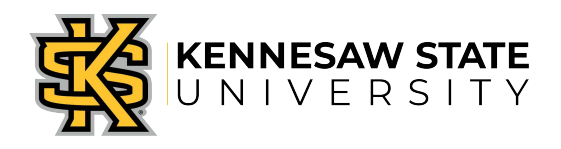

## OwlPay- Add Additional info to Returned Request Job Aid 4

This job aid is designed to help Kennesaw State University employees add additional documents or comments to a returned Request.

## Adding additional documentation after a Request has been Returned

- 1. Log in to KSU Connect from <u>campus.kennesaw.edu</u> or access the request through the link in the email sent and then Log in.
- 2. Click on the tab OwlPay System.
- 3. Select View my OwlPay Requests from the Requesters tab.
- 4. A list of requests will appear. Select the request number needed.
- 5. Add attachments requested or comment in the **Special Instructions** in response to Approver or AP Reviewer.
- 6. Press Save & Submit.
- Routing for Approvals process will start from the beginning. Note: Request will stay in returned status until requester saves & submits.

## **Request Canceled**

- 1. Once a request has been canceled no further action can take place.
- 2. The status will update to say it was **Canceled**.

Note: Use preferred methods of payment per the <u>KSU Procure to Pay Matrix</u>. Policy violations will be issued to the Requester if the guidelines are not followed.